# Moodle 3.0 Student Orientation Upload an Assignment

Welcome to the new Moodle at Glendale Community College GCC

demo student1 🜔

#### Test Course - clantz

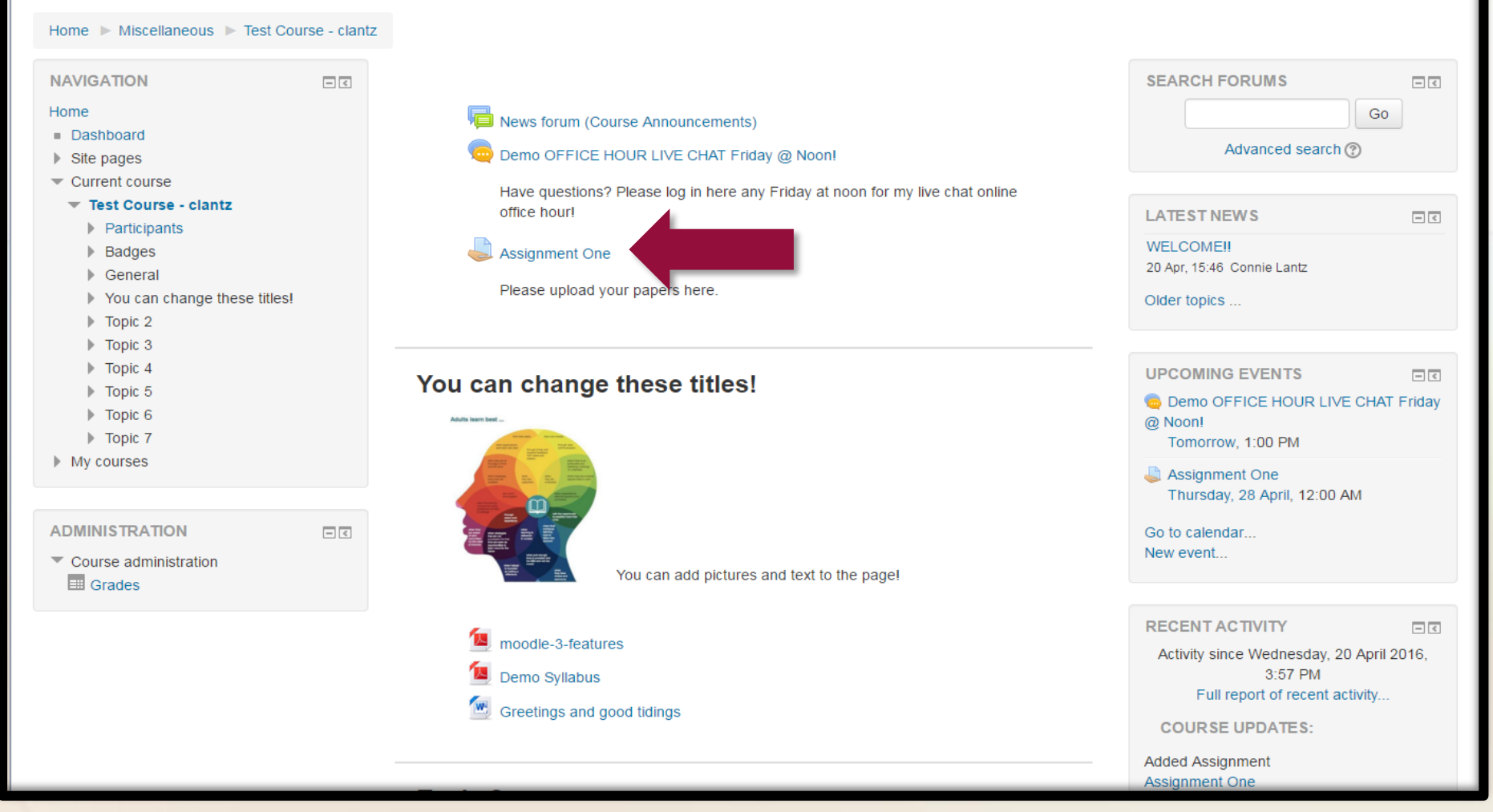

Uploading a written assignment in Moodle is easy! The assignment details may or may not appear beneath the assignment name link. To begin, click on the assignment name link

GCC

| Test | Course | - clantz |
|------|--------|----------|
|------|--------|----------|

Home ► Miscellaneous ► Test Course - clantz ► General ► Assignment One

| NAVIGATION                                                    | Assignment One                  |                                   |
|---------------------------------------------------------------|---------------------------------|-----------------------------------|
| Home                                                          |                                 |                                   |
| Dashboard     Site pages                                      | Please upload your papers here. |                                   |
| Current course     Test Course - clantz                       | Submission status               |                                   |
| <ul> <li>Participants</li> <li>Badges</li> </ul>              | Submission status               | No attempt                        |
| General                                                       | Grading status                  | Not graded                        |
| Announcements)                                                | Due date                        | Thursday, 28 April 2016, 12:00 AM |
| Friday @ Noon!                                                | Time remaining                  | 6 days 12 hours                   |
| Assignment One You can change these titles!                   | Last modified                   | Thursday, 21 April 2016, 11:40 AM |
| <ul> <li>Topic 2</li> <li>Topic 3</li> <li>Topic 4</li> </ul> | Submission comments             | Comments (0)                      |
| <ul> <li>Topic 4</li> <li>Topic 5</li> <li>Topic 6</li> </ul> |                                 | Add submission                    |
| <ul> <li>Topic 7</li> <li>My courses</li> </ul>               |                                 | Make changes to your submission   |
| ,,                                                            |                                 |                                   |
| ADMINISTRATION                                                |                                 |                                   |
| Course administration                                         |                                 |                                   |
|                                                               |                                 |                                   |
|                                                               | You are loade                   | ed in as demo student1 (Log out)  |

demo student1

The assignment page will include information about the submission status, grading status, due dates, time remaining till the assignment closes, and the "Add Submission" button .

| est Course - cla                                        | antz           |                                     |                                                                                                    |
|---------------------------------------------------------|----------------|-------------------------------------|----------------------------------------------------------------------------------------------------|
| Home ► Miscellaneous ► Test Co                          | ourse - clantz | Seneral ► Assignment One ► Edit set | Ibmission                                                                                                    |
| NAVIGATION                                              | - <            | Assignment One                      |                                                                                                    |
| <ul> <li>Dashboard</li> </ul>                           |                | Please upload your papers here.     |                                                                                                    |
| Site pages                                              |                |                                     |                                                                                                    |
| <ul> <li>Current course</li> </ul>                      |                | Online text                         | $\blacksquare Paragraph \bullet B I \coloneqq \exists \exists \mathscr{S} \mathscr{R} \mathscr{B} \blacksquare \blacksquare \textcircled{P}$ |
| <ul> <li>Test Course - clantz</li> </ul>                |                |                                     |                                                                                                    |
| Participants                                            |                |                                     |                                                                                                    |
| Badges                                                  |                |                                     |                                                                                                    |
| <ul> <li>General</li> <li>News forum (Course</li> </ul> |                |                                     |                                                                                                    |
| Announcements)                                          |                |                                     |                                                                                                    |
| 🚬 🧓 Demo OFFICE HOUR                                    | LIVE           |                                     |                                                                                                    |
| CHAT Friday @ Noon!                                     |                |                                     |                                                                                                    |
| 틇 Assignment One                                        |                |                                     |                                                                                                    |
| You can change these titles!                            |                |                                     |                                                                                                    |
| Topic 2                                                 |                |                                     |                                                                                                    |
| <ul> <li>Topic 3</li> <li>Topic 4</li> </ul>            |                |                                     |                                                                                                    |
| Topic 5                                                 |                |                                     | Path: p                                                                                                    |
| Topic 6                                                 |                | File submissions                    | Maximum size for new files: 1MB, maximum attachmen                                                                                           |
| Topic 7                                                 |                |                                     |                                                                                                    |
| My courses                                              |                |                                     |                                                                                                    |
|                                                         |                |                                     | ▶ 🚞 Files                                                                                                    |
|                                                         |                |                                     | 1                                                                                                    |
| ADMINISTRATION                                          | - <            |                                     |                                                                                                    |
| Course administration                                   |                |                                     |                                                                                                    |
|                                                         |                |                                     | l Vou and drag and drag files here to add them                                                                                               |
|                                                         |                |                                     | You can drag and drop files here to add them.                                                                                                |

When you click on the add submission button you will arrive on this page. You may or may not see the "Online Text" submission area and/or the "File Submissions" area.

| 0 | 0 | $\sim$ |
|---|---|--------|
| G |   |        |

Home ▶ Miscellaneous ▶ Test Course - clantz ▶ General ▶ Assignment One ▶ Edit submission

| NAVIGATION                                 | - < | Assignment One                  |                                                                                                    |
|--------------------------------------------|-----|---------------------------------|----------------------------------------------------------------------------------------------------|
| Home                                       |     | , looigillion one               |                                                                                                    |
| Dashboard                                  |     | Please upload your papers here. |                                                                                                    |
| Site pages                                 |     |                                 |                                                                                                    |
| <ul> <li>Current course</li> </ul>         |     | Online text                     | $\square Paragraph \bullet B I \boxminus \exists \exists B B B B B B \Box$                                                                                                    |
| <ul> <li>Test Course - clantz</li> </ul>   |     |                                 |                                                                                                    |
| Participants                               |     |                                 |                                                                                                    |
| Badges                                     |     |                                 | Font family $\checkmark$ Font size $\checkmark$ $<>$ H $\diamondsuit_B$ $\stackrel{L}{\leftarrow}$ $\Omega$ H $\checkmark$ $T_X$ $\stackrel{R}{\textcircled{m}}$ $\stackrel{R}{\textcircled{m}}$ $\stackrel{K}{\checkmark}$ $\checkmark$ $\blacksquare$ |
| <ul> <li>General</li> </ul>                |     |                                 |                                                                                                    |
| News forum (Course<br>Announcements)       |     |                                 |                                                                                                    |
| Demo OFFICE HOUR LI<br>CHAT Friday @ Noon! | IVE |                                 | Control. C for Copy                                                                                                    |
| 🌉 Assignment One                           |     |                                 |                                                                                                    |
| You can change these titles!               |     |                                 |                                                                                                    |
| Topic 2                                    |     |                                 |                                                                                                    |
| Topic 3                                    |     |                                 | ( ONTROL V TOR VACTO                                                                                                    |
| Topic 4                                    |     |                                 |                                                                                                    |
| Topic 5                                    |     |                                 | Pathro                                                                                                    |
| Topic 6                                    |     |                                 |                                                                                                    |
| Topic 7                                    |     | File submissions                | Maximum size for new files: 1MB, maximum attachments: 1                                                                                                    |
| My courses                                 |     |                                 |                                                                                                    |
|                                            |     |                                 | Files                                                                                                    |
| ADMINISTRATION                             | - < |                                 |                                                                                                    |
| Course administration                      |     |                                 |                                                                                                    |
|                                            |     |                                 |                                                                                                    |
|                                            |     |                                 | You can drag and drop files here to add them.                                                                                                    |
|                                            |     |                                 |                                                                                                    |
|                                            |     |                                 |                                                                                                    |
|                                            |     |                                 |                                                                                                    |
|                                            |     |                                 | Save shapped                                                                                                    |

demo student1

3

If you submit your assignment via the "Online Text" window, make sure to type it in Word and copy/paste it into the text window. You could lose your work otherwise if your computer crashes. The keyboard shortcuts are "Control, C" for copy and "Control, V" for paste. That is the only way you can paste into the "Online text" window.

| cot o ouroe olunte                        |                                         |                                                                                                    |                            |          |
|-------------------------------------------|-----------------------------------------|----------------------------------------------------------------------------------------------------|----------------------------|----------|
| Home ► Miscellaneous ► Test Course - clar | tz ► General ► Assignment One ► Edit su | Ibmission                                                                                                    |                            |          |
| NAVIGATION                                | Assignment One                          |                                                                                                    |                            |          |
| Home                                      | 5                                       |                                                                                                    |                            |          |
| Dashboard                                 | Please upload your papers here.         |                                                                                                    |                            |          |
| Site pages                                |                                         |                                                                                                    |                            |          |
| <ul> <li>Current course</li> </ul>        | Online text                             |                                                                                                    |                            |          |
| <ul> <li>Test Course - clantz</li> </ul>  |                                         |                                                                                                    |                            |          |
| Participants                              |                                         |                                                                                                    |                            |          |
| ▶ Badges                                  |                                         | Font family $\checkmark$ Font size $\checkmark$ $\checkmark$ $\blacksquare$ $\diamondsuit$ $\blacksquare$ $\diamondsuit$ $\Omega$ $\blacksquare$ $\checkmark$ $\square$ $\blacksquare$ $\checkmark$ $\blacksquare$ $\blacksquare$ $\checkmark$ $\blacksquare$ $\blacksquare$ $\blacksquare$ $\blacksquare$ $\blacksquare$ $\blacksquare$ $\blacksquare$ $\blacksquare$ $\blacksquare$ $\blacksquare$ | 3                          |          |
| General                                   |                                         |                                                                                                    |                            |          |
| Appouncements)                            |                                         |                                                                                                    |                            |          |
|                                           |                                         |                                                                                                    |                            |          |
| CHAT Friday @ Noon!                       |                                         |                                                                                                    |                            |          |
| 🚚 Assignment One                          |                                         |                                                                                                    |                            |          |
| You can change these titles!              |                                         |                                                                                                    |                            |          |
| Topic 2                                   |                                         |                                                                                                    |                            |          |
| Topic 3                                   |                                         |                                                                                                    |                            |          |
| Topic 4                                   |                                         |                                                                                                    |                            |          |
| Topic 5                                   |                                         | D-th: n                                                                                                    |                            |          |
| Topic 6                                   |                                         | r au. p                                                                                                    |                            |          |
| Topic 7                                   | File submissions                        | Maximum size for new files: 1                                                                                                    | MB, maximum attachments: 1 |          |
| My courses                                |                                         |                                                                                                    |                            | w        |
|                                           |                                         |                                                                                                    |                            | Assignmy |
|                                           |                                         |                                                                                                    |                            | Student1 |
|                                           |                                         |                                                                                                    |                            |          |
| Course administration                     |                                         |                                                                                                    |                            |          |
|                                           |                                         |                                                                                                    |                            |          |
|                                           |                                         |                                                                                                    |                            |          |
|                                           |                                         | Volucion drog and drop tiles here to add them                                                                                                    |                            |          |

If you are submitting a Word or PDF document, you would click and drag the document into the "File Submissions" window, where the blue arrow is.

| GCC                                                                                                    |                                          | demo student1 😥 🝷                                       |
|----------------------------------------------------------------------------------------------------|------------------------------------------|---------------------------------------------------------|
| Home ► Miscellaneous ► Test Course - clar                                                                                                    | ntz ► General ► Assignment One ► Edit se | ubmission                                               |
| NAVIGATION IC<br>Home<br>Dashboard                                                                                                    | Assignment One                           |                                                         |
| <ul> <li>Site pages</li> <li>Current course</li> <li>Test Course - clantz</li> <li>Participants</li> <li>Badges</li> <li>General</li> </ul>                                                                                                    | Online text                              | $\begin{array}{ c c c c c c c c c c c c c c c c c c c$  |
| <ul> <li>General</li> <li>News forum (Course<br/>Announcements)</li> <li>Demo OFFICE HOUR LIVE<br/>CHAT Friday @ Noon!</li> <li>Assignment One</li> <li>You can change these titles!</li> <li>Topic 2</li> <li>Topic 3</li> <li>Topic 4</li> <li>Topic 5</li> </ul> |                                          |                                                         |
| <ul> <li>Topic 6</li> <li>Topic 7</li> <li>My courses</li> </ul>                                                                                                    | File submissions                         | Maximum size for new files: 1MB, maximum attachments: 1 |
| ADMINISTRATION IC                                                                                                    |                                          | Files         Assignment Student1                       |
|                                                                                                    |                                          | Save changes Cancel                                     |

It will look like this when it is uploaded. Click "Save changes".

GCC

Home ► Miscellaneous ► Test Course - clantz ► General ► Assignment One

| NAVIGATION<br>Home<br>Dashboard<br>Site pages<br>Current course<br>Test Course - clantz | Assignment One<br>Please upload your papers here.<br>Submission status |                                                                                  |
|-----------------------------------------------------------------------------------------|------------------------------------------------------------------------|----------------------------------------------------------------------------------|
| <ul> <li>Participants</li> <li>Badges</li> </ul>                                        | Submission status                                                      | Draft (not submitted)                                                            |
| ▼ General                                                                               | Grading status                                                         | Not graded                                                                       |
| Announcements)                                                                          | Due date                                                               | Thursday, 28 April 2016, 12:00 AM                                                |
| Demo OFFICE HOUR LIVE<br>CHAT Friday @ Noon!                                            | Time remaining                                                         | 6 days 12 hours                                                                  |
| Assignment One You can change these titles!                                             | Last modified                                                          | Thursday, 21 April 2016, 11:48 AM                                                |
| <ul> <li>Topic 2</li> <li>Topic 3</li> </ul>                                            | File submissions                                                       | Assignment Student1 Demo.docx                                                    |
| <ul> <li>Topic 4</li> <li>Topic 5</li> </ul>                                            | Submission comments                                                    | Comments (0)                                                                     |
| <ul> <li>Topic 6</li> <li>Topic 7</li> <li>My courses</li> </ul>                        |                                                                        | Edit submission<br>Make changes to your submission                               |
|                                                                                         |                                                                        | Submit assignment                                                                |
| Course administration                                                                   |                                                                        |                                                                                  |
|                                                                                         |                                                                        | Once this assignment is submitted you will not be able to make any more changes. |
|                                                                                         | You a                                                                  | re logged in as demo student1 (Log out)                                          |

You will arrive at this window. Click the "Submit assignment" button.

| Home 🕨 Miscellaneous 🕨 Test              | Course - clantz | General Assignment One                                                                                |
|------------------------------------------|-----------------|----------------------------------------------------------------------------------------------------|
| NAVIGATION                               | - <             | Submit assignment                                                                                     |
| Home                                     |                 |                                                                                                    |
| Dashboard                                |                 |                                                                                                    |
| Site pages                               |                 | Are you sure you want to submit your work for grading? You will not be able to make any more changes. |
| <ul> <li>Current course</li> </ul>       |                 |                                                                                                    |
| <ul> <li>Test Course - clantz</li> </ul> |                 |                                                                                                    |
| Participants                             |                 |                                                                                                    |
| Badges                                   |                 | Continue                                                                                              |
| General                                  |                 |                                                                                                    |
| Announcements)                           |                 |                                                                                                    |
|                                          | JR LIVE CHAT    |                                                                                                    |
| Friday @ Noon!                           |                 |                                                                                                    |
| 🍓 Assignment One                         |                 |                                                                                                    |
| You can change these title               | es!             |                                                                                                    |
| Topic 2                                  |                 |                                                                                                    |
| Topic 3                                  |                 |                                                                                                    |
| Topic 4                                  |                 |                                                                                                    |
| Topic 5                                  |                 |                                                                                                    |
| Topic 6                                  |                 |                                                                                                    |
| Topic 7                                  |                 |                                                                                                    |
| My courses                               |                 |                                                                                                    |
| ADMINISTRATION                           |                 |                                                                                                    |
| Course administration                    |                 |                                                                                                    |
| F Course auministration                  |                 |                                                                                                    |
|                                          |                 |                                                                                                    |
|                                          |                 |                                                                                                    |
|                                          |                 | You are logged in as demo student1 (Log out)<br>Test Course - clantz                                  |
|                                          |                 |                                                                                                    |

If you are sure you want to proceed, click the "Continue" button.

Home ► Miscellaneous ► Test Course - clantz ► General ► Assignment One

| NAVIGATION III                                                                                                    | Assignment One<br>Please upload your papers here. |                                               |
|----------------------------------------------------------------------------------------------------|---------------------------------------------------|-----------------------------------------------|
| <ul> <li>Current course</li> <li>Test Course - clantz</li> <li>Participants</li> </ul>                                                                                                    | Submission status                                 |                                               |
| <ul> <li>Badges</li> </ul>                                                                                                    | Submission status                                 | Submitted for grading                         |
| <ul> <li>General</li> <li>Rews forum (Course</li> </ul>                                                                                                    | Grading status                                    | Not graded                                    |
| Announcements)                                                                                                    | Due date                                          | Thursday, 28 April 2016, 12:00 AM             |
| <ul> <li>Demo OFFICE HOUR LIVE CHAT<br/>Friday @ Noon!</li> <li>Assignment One</li> <li>You can change these titles!</li> <li>Topic 2</li> <li>Topic 3</li> <li>Topic 4</li> <li>Topic 5</li> <li>Topic 6</li> <li>Topic 7</li> <li>My courses</li> </ul> | Time remaining                                    | 6 days 12 hours                               |
|                                                                                                    | Last modified                                     | Thursday, 21 April 2016, 11:50 AM             |
|                                                                                                    | File submissions                                  | Assignment Student1 Demo.docx                 |
|                                                                                                    | Submission comments                               | Comments (0)                                  |
|                                                                                                    |                                                   |                                               |
|                                                                                                    |                                                   |                                               |
| Course administration                                                                                                    |                                                   |                                               |
|                                                                                                    |                                                   |                                               |
|                                                                                                    | You are logged in<br>Test                         | as demo student1 (Log out)<br>Course - clantz |

demo student1 🜔

This page will indicate that your assignment has been submitted for grading.

Percentage Feedback Contribution to course total

36.36 %

3.64 %

30.00 %

4.09 %

1.82 %

0.91 %

0.00 %

-

#### Test Course - clantz: View: User report

Home ► Miscellaneous ► Test Course - clantz ► Grade administration ► User report

- <

\_ <

NAVIGATION

GCC

User report

Grade item

Test Course - clantz

V Demo Quiz 1

assignment One

∑ Course total

lemo Assignment 1

Ŧ

User report - demo student1

Student Collaboration workshop (submission)

Student Collaboration workshop (assessment)

Demo Forum (students respond to your initial post)

Demo Forum (students post their own thread first)

#### Home

- Dashboard
- Site pages
   Current course
- ▼ Test Course clantz

#### Participants

- Badges
- General
- You can change these titles!
- Topic 2
- Topic 3
- Topic 4
- Topic 5
- Topic 6
- Topic 7
- My courses

ADMINISTRATION

Grade administration

Overview report

🗐 User report

Course administration

You are logged in as demo student1 (Log out) Test Course - clantz

Grade

B- (80.00 %) 0-100

B- (80.00 %) 0-10

B- (82.50 %) 0-80

F (45.00 %) 0-20

B- (80.00 %) 0-5

F (40.00 %) 0-5

C (76.82 %) 0-220

Range

0-100

80.00 %

80.00 %

82.50 %

45.00 %

80.00 %

40.00 %

76.82 %

-

| You can check your grades to find | out your score for t | the assignment after | your instructor has | graded it. |
|-----------------------------------|----------------------|----------------------|---------------------|------------|
|-----------------------------------|----------------------|----------------------|---------------------|------------|

GCC

demo student2 🎇

#### Test Course - clantz

Home ► Miscellaneous ► Test Course - clantz NAVIGATION - < SEARCH FORUMS - < Home Go News forum (Course Announcements) Dashboard Advanced search (?) Demo OFFICE HOUR LIVE CHAT Friday @ Noon! Site pages Current course Have questions? Please log in here any Friday at noon for my live chat online Test Course - clantz office hour! LATEST NEWS - < Participants WELCOME!! Badges Assignment One 20 Apr, 15:46 Connie Lantz General Please upload your papers here. > You can change these titles! Older topics ... Topic 2 Topic 3 Topic 4 UPCOMING EVENTS - < You can change these titles! Topic 5 Demo OFFICE HOUR LIVE CHAT Friday Topic 6 @ Noon! Topic 7 Tomorrow, 1:00 PM My courses Assignment One due Tomorrow, 1:40 PM Assignment One ADMINISTRATION - < Thursday, 28 April, 12:00 AM Course administration You can add pictures and text to the page! Grades Go to calendar... New event.. moodle-3-features 🔟 Demo Syllabus RECENT ACTIVITY - < Greetings and good tidings Activity since Tuesday, 19 April 2016, 11:53 AM Full report of recent activity... COURSE UPDATES: Topic 2 Added Assignment Assignment One

Your instructor may want you to submit your assignment document as a PDF document.

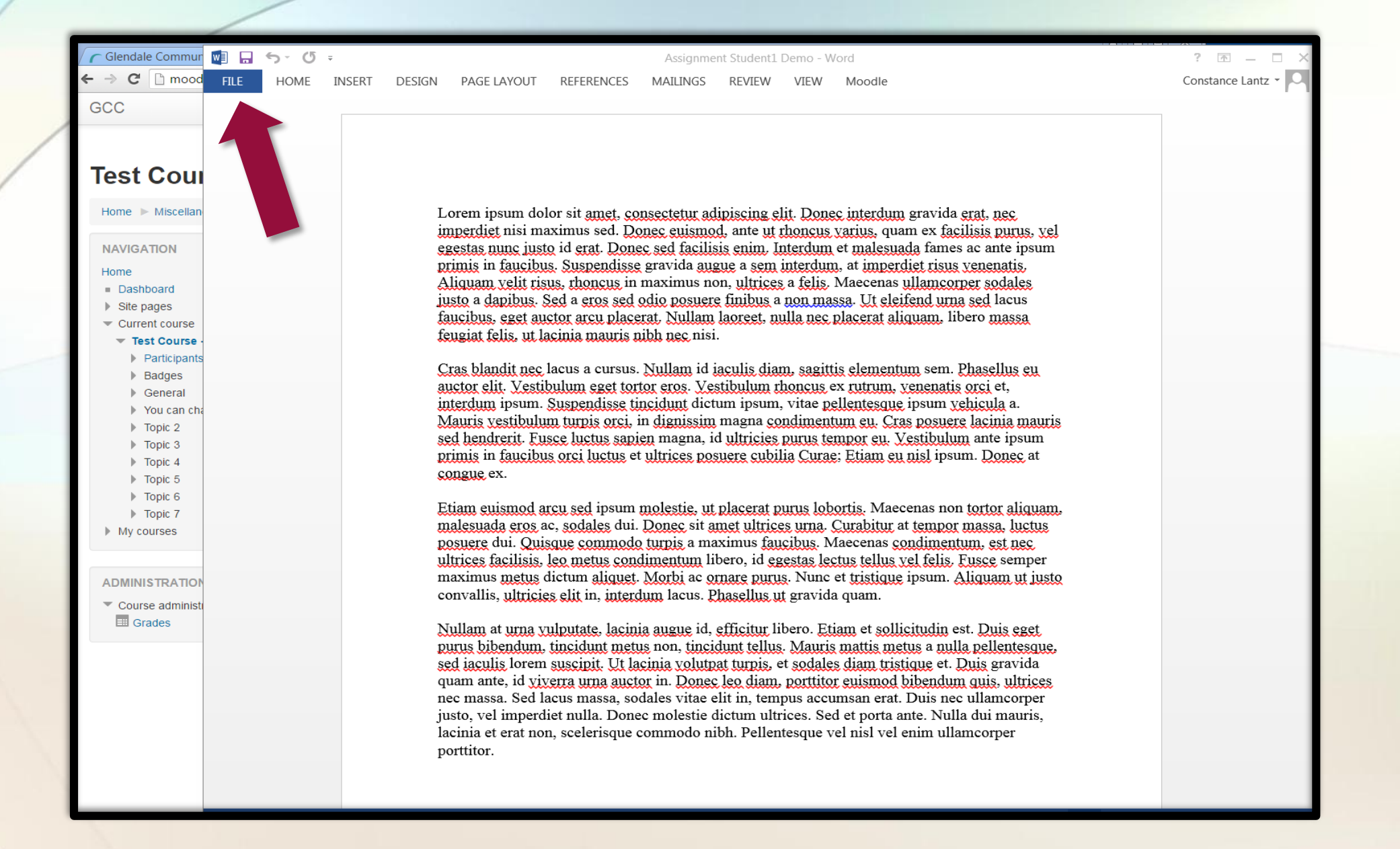

To convert your Word document to a PDF document, Click the "File" drop down and choose "Save as".

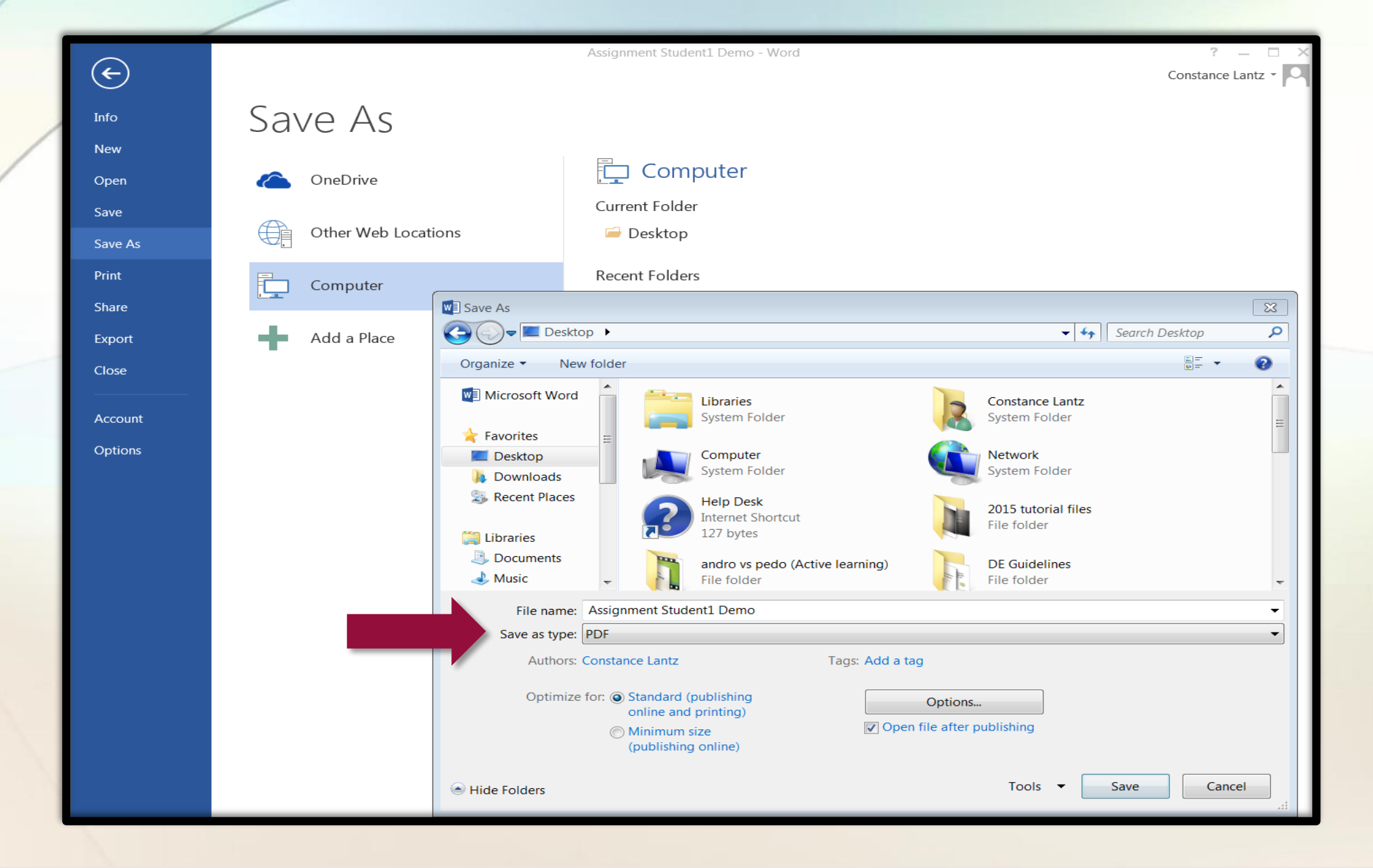

When this window comes up, choose the PDF format in the "Save as Type" drop down menu.

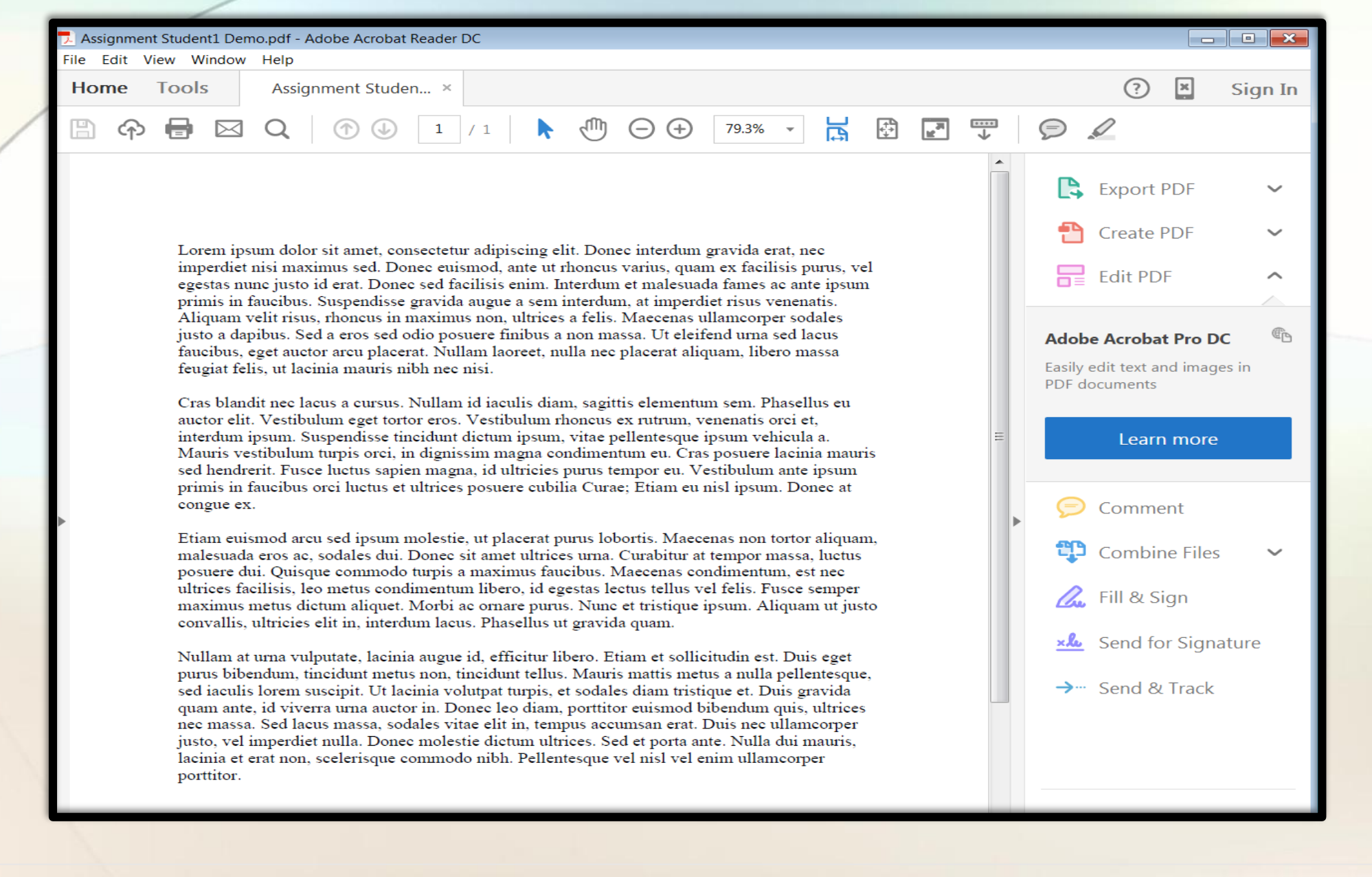

Your document will be converted to a PDF.

| GCC                                                                                                    |                                                                            | demo student2   🔪 📩                                                              |
|----------------------------------------------------------------------------------------------------|----------------------------------------------------------------------------|----------------------------------------------------------------------------------|
| NAVIGATION Home Dashboard Site pages Current course Test Course - clantz Participants Badges General Badges General Rews forum (Course Announcements) CHAT Friday @ Noon! CHAT Friday @ Noon! Assignment One You can change these titles! Topic 2 Topic 3 Topic 4 Topic 5 Topic 6 Topic 7 My courses | Assignment One         Please upload your papers here.         Online text |                                                                                  |
| ADMINISTRATION I                                                                                                    |                                                                            | Files  Files  Vou can drag and drop files here to add them.  Save changes Cancel |

Uploading your PDF document is the same as uploading a Word document. Drag and drop it into the "File Submissions" field.

GCC

Home ► Miscellaneous ► Test Course - clantz ► General ► Assignment One

| NAVIGATION<br>Home<br>= Dashboard<br>> Site pages<br>Current course                                                                                                    | Assignment One<br>Please upload your papers here.  |                                   |
|----------------------------------------------------------------------------------------------------|----------------------------------------------------|-----------------------------------|
| Test Course - clantz                                                                                                    | Submission status                                  |                                   |
| <ul> <li>Participants</li> <li>Badges</li> <li>General</li> <li>News forum (Course<br/>Announcements)</li> <li>Demo OFFICE HOUR LIVE<br/>CHAT Friday @ Noon!</li> <li>Assignment One</li> <li>You can change these titles!</li> <li>Topic 2</li> <li>Topic 3</li> <li>Topic 4</li> <li>Topic 5</li> <li>Topic 6</li> <li>Topic 7</li> <li>My courses</li> </ul> | Submission status                                  | Draft (not submitted)             |
|                                                                                                    | Grading status                                     | Not graded                        |
|                                                                                                    | Due date                                           | Thursday, 28 April 2016, 12:00 AM |
|                                                                                                    | Time remaining                                     | 6 days 12 hours                   |
|                                                                                                    | Last modified                                      | Thursday, 21 April 2016, 11:59 AM |
|                                                                                                    | File submissions                                   | Assignment Student1 Demo.pdf      |
|                                                                                                    | Submission comments                                | Comments (0)                      |
|                                                                                                    | Edit submission<br>Make changes to your submission |                                   |
| ADMINISTRATION IC<br>Course administration                                                                                                    | Submit assignment                                  |                                   |
|                                                                                                    | -                                                  | ,                                 |

It will look like this when it is uploaded. Click on "Submit assignment". Congratulations! You have successfully submitted your assignment!

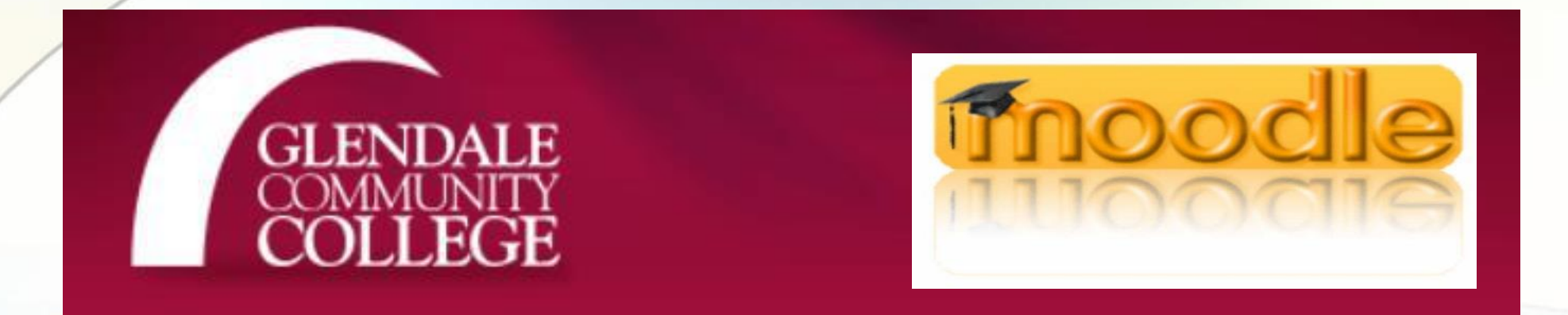

If you need help, please contact the Moodle Help Desk for 24/7 anytime assistance 818-240-1000 ext. 3457 option 3 Or <u>Moodle Help Live Chat Center</u>